# Инструкция по работе СДО ПРОФ

Ś

1

### С чего начать работу?

• Зайти в Настройки УЦ и заполнить все данные учебного заведения.

#### 🚍 ДАННЫЕ УЧЕБНОГО ЗАВЕДЕНИЯ

#### Реквизиты организации

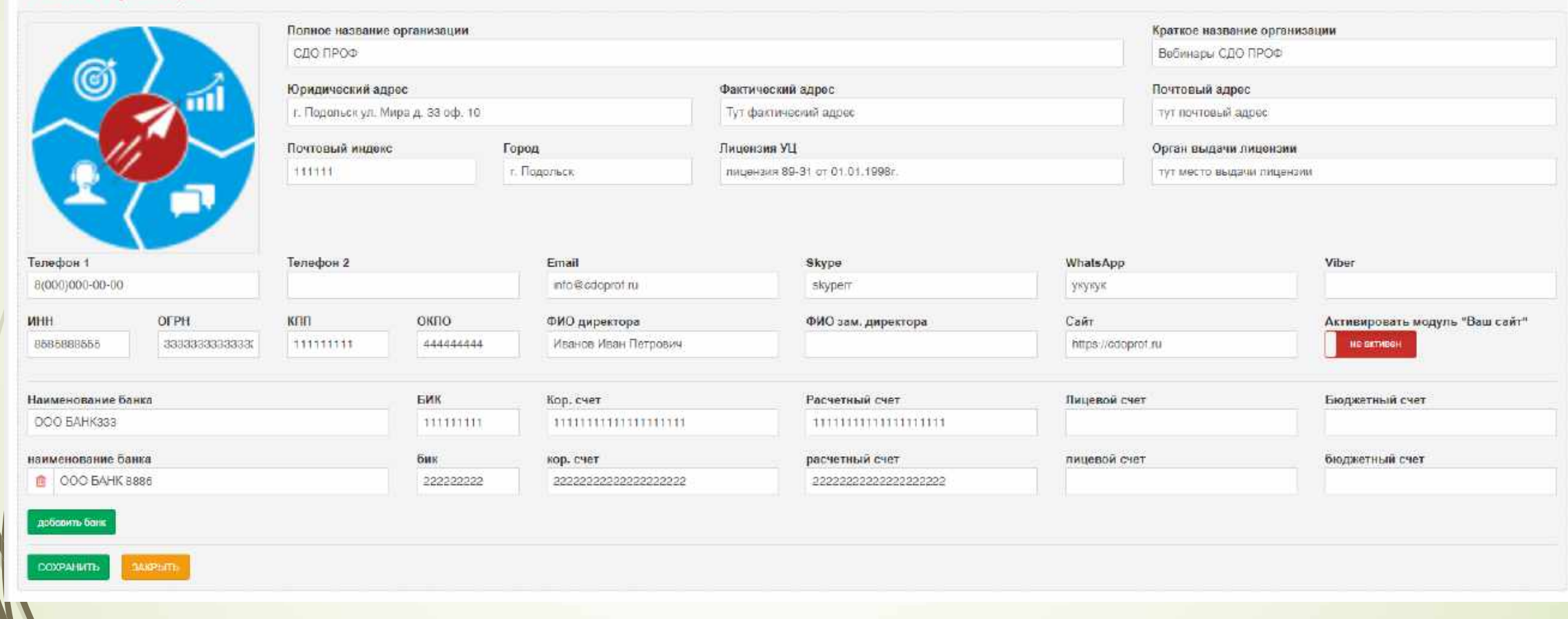

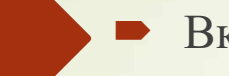

Вкладку Настройки документов пропускаем, ее настроим Мы под ваши шаблоны протоколов, приказов, выписок и удостоверений.

| Настройки докумен                                    | нтов                            |             |            |                                                                                               |                                |                            |   |                               |                 |     |  |
|------------------------------------------------------|---------------------------------|-------------|------------|-----------------------------------------------------------------------------------------------|--------------------------------|----------------------------|---|-------------------------------|-----------------|-----|--|
| 🔞 начальный номер дл                                 | л <mark>я п</mark> риказов      |             |            |                                                                                               | начальный номер для протоколов |                            |   | начальный номер для договоров |                 |     |  |
| 2                                                    | 12                              |             |            |                                                                                               | 8                              | 8                          | 8 | еенен                         | 88              | /67 |  |
| 📄 номер приказа = номе                               | ер группы                       |             |            |                                                                                               | 📋 номер протон                 | ола = номер группы         |   |                               |                 |     |  |
| 🕖 нумерация                                          |                                 |             |            |                                                                                               | 🔞 номер удост                  | оверения                   |   |                               |                 |     |  |
| <ul> <li>в пределах группы</li> <li>общая</li> </ul> |                                 |             |            |                                                                                               |                                |                            | 0 |                               |                 |     |  |
| один пакет на группу                                 |                                 |             |            | <ul> <li>начало номера удостоверения – номеру протокола</li> <li>в пределах группы</li> </ul> |                                |                            |   |                               |                 |     |  |
| 📀 приказ об утвержден                                | нии состава атте                | стационно   | й комиссии |                                                                                               | 💿 общая нумер                  | ация (текущий номер) 163   |   |                               |                 |     |  |
| 125                                                  |                                 | DT          |            |                                                                                               |                                |                            |   |                               |                 |     |  |
| 🕖 приказ о допуске к и                               | итоговой аттес <mark>т</mark> а | ции         |            |                                                                                               |                                |                            |   |                               |                 |     |  |
| 2 20                                                 |                                 | or 18.04    | 4.2019     |                                                                                               |                                |                            |   |                               |                 |     |  |
| приказ об установле                                  | ении педагогичес                | ской нагруз | эки        |                                                                                               |                                |                            |   |                               |                 |     |  |
| 225                                                  |                                 | or          |            | 121                                                                                           |                                |                            |   |                               |                 |     |  |
| ответственный для і                                  | приказов                        |             |            |                                                                                               | 🔞 председател                  | ь комиссии                 |   | ответственныя                 | і для договоров |     |  |
| Иванов Иван Петрович                                 | н - Ген, директор               |             |            | Υ                                                                                             | Иванов Иван П                  | етрович - Ген, директор    |   | <br>Выберсте                  |                 |     |  |
|                                                      |                                 |             |            |                                                                                               | члены комисси                  | и                          |   |                               |                 |     |  |
|                                                      |                                 |             |            |                                                                                               | 🗶 Иванов Ива                   | н Петрович - Ген. директор |   |                               |                 |     |  |
|                                                      |                                 |             |            |                                                                                               | х Петров Пет                   | р Петрович - Профессор     |   |                               |                 |     |  |
|                                                      |                                 |             |            |                                                                                               | секрета <mark>рь</mark> коми   | ссии                       |   |                               |                 |     |  |
|                                                      |                                 |             |            |                                                                                               | Петров Петр П                  | етрович - Профессор        |   |                               |                 |     |  |

#### Настройка групп

COSTABULIE COVORL

| Настройка групп                                  |                              |                        |                          |
|--------------------------------------------------|------------------------------|------------------------|--------------------------|
| 🤨 период доступа к материалам                    | е сообщение о сдаче          | Ø добавление курсов    | 🥹 отправка доступов      |
| <ul> <li>заярыть доступ</li> </ul>               | уведомление                  | . всем слушателям      | отправлять               |
| 🗇 1 неделя                                       | 🔄 на почту                   | 🔘 отдельным слушателям | 🕘 не отправлять          |
| <ul> <li>е 2 недели</li> <li>Э недели</li> </ul> |                              |                        | дублирование доступов    |
| 1 месяц                                          |                              |                        | 😡 подпись письма         |
|                                                  |                              |                        | Тестовый Тест Тестович 👻 |
| 😌 вывод курсов во вкладке группы                 | 🥹 личный кабинет контрагента |                        |                          |
| 🛞 курс                                           | ВКЛЮЧИТЬ                     |                        |                          |
| 💿 направление обучения                           | 🔘 выключить                  |                        |                          |
| сахичнить                                        |                              |                        |                          |

- Период доступа к материалам период, в течение которого вашим слушателям после завершения обучения будут доступен лекционный и методический материал (экзамены будут недоступны).
- Вывод курсов во вкладке группы в списке групп, напротив каждой группы, будет выводиться направление обучения, либо курс как вам удобнее.

| созданные                    |                                                                                                    |                         |                     |           | apose (o) |         |
|------------------------------|----------------------------------------------------------------------------------------------------|-------------------------|---------------------|-----------|-----------|---------|
| название                     | kype:                                                                                                    | период обучения         | слушатели           |           |           |         |
| dhikdaljk                    | Стропальщик (5000)                                                                                                    | 27.11.2019 - 02.12.2019 | Ltd. 24 (0)         | документы | aberrynia | t apon  |
| Новая группа для<br>проверки | ЭКЗАМЕНАЦИОННЫЕ БИЛЕТЫ для приема теоретического экзамена по безопасной<br>эксплуатации самоходных машин с электроприводом<br>Обучения по охране труда и проверке знаний требований охраны труда работников<br>организаций | 22 11 2019 - 27 11 2019 | <u>Lat.</u> 55 (10) | дасинны   | account   | 8 apore |

Сообщение о сдаче – Уведомления о сдаче экзаменов будут приходить в систему либо на указанный вами email.

Личный кабинет контрагента – У вашего контрагента (организации) открывается свой личный кабинет, который вы можете брендировать (подгрузить логотип, выбрать цветовую схему). Для того, чтобы личный кабинет был доступен вашему контрагенту, в его данных должно быть обязательно заполнено поле email. Тогда ему на почту придет приветствие от вашего УЦ с логином, паролем и ссылкой для входа. Функционал кабинета: организация, которая обучается у вас, сможет видеть списки всех своих групп, результаты сдачи экзаменов своих работников, новости вашего УЦ. Из кабинета можно также подать заявку на обучение. Редактирование внешнего вида личного кабинета для каждого контрагента производится из левого меню, пункт Контрагенты.

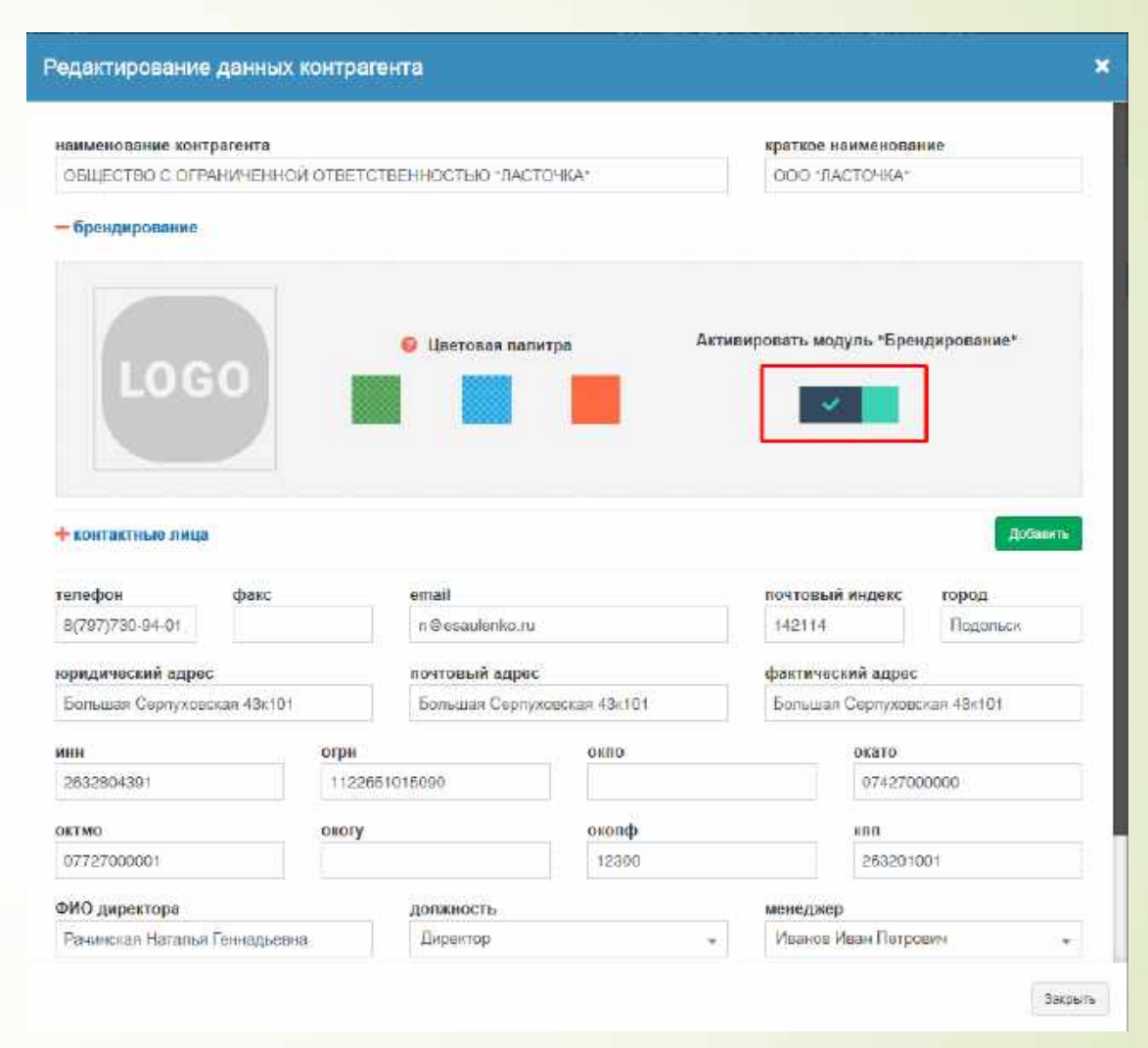

#### • Добавление курсов

- всем слушателям при добавлении новых курсов в группу данные курсы будут привязаны ко всем слушателям, которые входят в группу, автоматически.
- отдельным слушателям при добавлении нового курса в группу, необходимо привязать слушателей к новым курсам вручную.
- Отправка доступов при добавлении нового слушателя происходит отправка пароля для доступа к личному кабинету ему на email (если он указан).
- Дублирование доступов иногда слушатель уверяет, что не получал доступы. Если указать в этом поле свой технический email, то можно проверить, когда слушателю были отправлены доступы.
- Подпись письма будет подставляться в конце всех писем, которые приходят слушателям от имени вашего УЦ.

- Настройка прав пользователей
- В системе есть 3 группы доступов: Методисты, Преподаватели и Менеджеры. В этой вкладке вы настраиваете права доступа каждой из этих групп к функционалу системы.

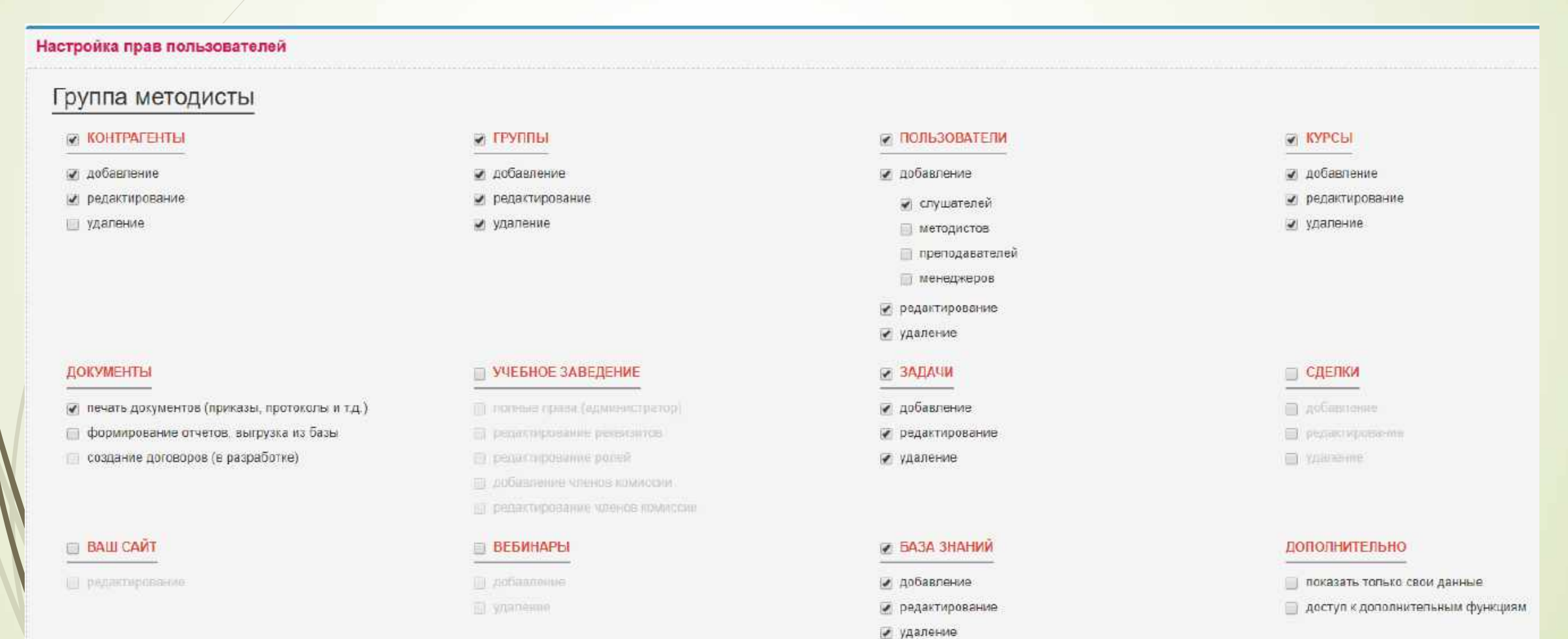

#### Настройка сделок

В системе есть модуль ведения клиентов. На этой вкладке необходимо добавить поочередно все этапы, которые вы хотите отслеживать в процессе ведения вашего клиента. Например:

| Hac  | Настройка сделок              |   |  |  |  |  |  |  |  |  |
|------|-------------------------------|---|--|--|--|--|--|--|--|--|
| Стат | усы сделок                    |   |  |  |  |  |  |  |  |  |
| I    | Новая                         | × |  |  |  |  |  |  |  |  |
| 1    | Согласование договора         | × |  |  |  |  |  |  |  |  |
| 1    | На утверждении у руководителя | × |  |  |  |  |  |  |  |  |
| 1    | Ждем оплату                   | × |  |  |  |  |  |  |  |  |
| I    | Проходят обучение             | × |  |  |  |  |  |  |  |  |
| I    | Выдача документов             | × |  |  |  |  |  |  |  |  |
| 1    | Сделка завершена              | × |  |  |  |  |  |  |  |  |

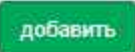

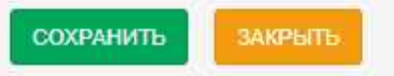

ЧЛЕНЫ КОМИССИИ УЧЕБНОГО ЦЕНТРА – Этот список людей будет фигурировать во всех формируемых документах (протоколах, приказах, выписках и т.д.). В него необходимо добавить всех, кто может фигурировать в документах.

| фамилия                        | имя  | отчество | дояжность     |                    |
|--------------------------------|------|----------|---------------|--------------------|
| фамилия                        | IMAR | OTVOCTEO | должность     |                    |
| Сокранить Закрыть              |      |          |               |                    |
| ЧЛЕНЫ КОМИССИИ УЧЕБНОГО ЦЕНТРА |      |          |               | выгрузка Базы (12) |
| существующие члены комисии     |      |          | допжность     |                    |
| Василькова Алла Никопаевна     |      |          | администратор |                    |
| Иванов Иван Петрович           |      |          | Ген. директор |                    |
| Козлов Фома Фомович            |      |          | преподаватель |                    |
| Петров Петр Потрович           |      |          | Профессор     |                    |
|                                |      |          |               |                    |

### Добавление сотрудников вашего УЦ

• Переключаемся в пункт левого меню Пользователи.

Сверху есть 3 дополнительные вкладки. В этих вкладках добавляются сотрудники вашего УЦ. При добавлении указывайте их личные email, так как система каждому сотруднику выдает личный логин и пароль для работы.

#### ПОЛЬЗОВАТЕЛИ Иногда письма с доступами попадают в СПАМ. Пожалуйста, предупреждайте Ваших клиентов **TOHCK** JOBABUTL -Спушатели (1270) Методисты (6) Преподаватели (3 Менеджеры (1) фио слушателя rpynna организация дата регистрации Пробылк Два Два OT-23 🚨 ПРЕДПРИЯТИЕ ПАЦАНЫ 09.04.2019 далить удалить Пробник Один Один **DT-23** 🚨 ПРЕДПРИЯТИЕ ПАЦАНЫ 09.04.2019 Vbevbevbev Cvbevbvbevb тестттт добавления В ОБЩЕСТВО С ОГРАНИЧЕННОЙ ОТВЕТСТВЕННОСТЬЮ ФИРМА "ТРИ 21.11.2019 удалить Cvbcvbcvb2244 БОГАТЫРЯ" слушателей

#### Алгоритм работы в системе

- Вам пришла заявка на обучение от некой ООО «Супер Продакшн»
- Переходим в пункт левого меню Контрагенты, нажимаем кнопку Добавить, вставляем ИНН и нажимаем кнопку Найти.
- Система обращается к внешней базе данных DDATA и сама заполняет все поля, которые смогла найти. Это экономит ваше время.

| о/осолип ч/лица                                                                                                 | наименование контрагента<br>Общество с ограниченной ответ | СТВЕННОСТЬЮ "СУПЕР ПРОДАКШН"   |                                       | инн<br>9701091933 Q | менеджер<br>Выберете менеджера |
|----------------------------------------------------------------------------------------------------|-----------------------------------------------------------|--------------------------------|---------------------------------------|---------------------|--------------------------------|
| еквизиты контрагента                                                                                            |                                                           | 010                            |                                       |                     |                                |
| раткое наименование                                                                                             |                                                           | Ткаченко Михаил Валерьевич     | Директор •                            | 121151              | Мосхва                         |
| THE REPORT OF THE REPORT OF THE REPORT OF THE REPORT OF THE REPORT OF THE REPORT OF THE REPORT OF THE REPORT OF |                                                           | почтовый адрес                 |                                       | фактический адрес   |                                |
| 1151, ГОРОД МОСКВА, УЛИ                                                                                         | ЦА МОЖАЙСКИЙ ВАЛ, ДОМ 8, КОРПУС С, ЭТАЖ З                 | 121151, ГОРОД МОСКВА, УЛИЦА МО | ЭЖАЙСКИЙ ВАЛ, ДОМ 8. КОРПУС С. ЭТАЖ 3 | and a second second |                                |
| н(ип)                                                                                                    | KIIII                                                     | окло                           | okato                                 | октмо               | окогу околф                    |
| 77746092673                                                                                                    | 773001001                                                 | 1.000                          | 45268554000                           | 45318000            | 12300                          |
| ефон                                                                                                    | факс                                                      | email                          |                                       |                     |                                |
|                                                                                                    |                                                           |                                |                                       |                     |                                |
|                                                                                                    |                                                           |                                |                                       |                     |                                |

### Контрагенты

Далее дозаполняем поля email, телефон и банковские реквизиты. Нажимаем Сохранить.

#### В КОНТРАГЕНТЫ (95)

СОХРАНИТЬ ЗАКРЫТЬ

|                                              | наименование контраг | наименование контрагента   |                                         |                      |                   |                   | менеджер     |          |  |
|----------------------------------------------|----------------------|----------------------------|-----------------------------------------|----------------------|-------------------|-------------------|--------------|----------|--|
| зао/оор/ил ч/лицо ОБЩЕСТВО С ОГРАНИЧЕННОЙ ОТ |                      |                            | ТСТВЕННОСТЬЮ "СУПЕР ПРОДАКШН"           | 9701091933           | Q                 | Выберете мен      | чеджара      |          |  |
| — реквизиты контрагента                      |                      |                            |                                         |                      |                   |                   |              |          |  |
| краткое наименование                         |                      |                            | ФИО директора                           | должность            | почт. индекс      | почт. индекс      |              | город    |  |
| 000 "СУПЕР ПРОДАКШН"                         |                      | Ткаченко Михаил Валерьевич | Директор                                | т 142114 Под         |                   | Подольск          | Подольск     |          |  |
| юридический адрес                            |                      |                            | почтовый адрес                          |                      | фактический адрес | фактический адрес |              |          |  |
| Большая Серпуховская 43к101                  |                      |                            | Большая Серпуховская 43к101             |                      |                   |                   |              |          |  |
| огрн(ип)                                     | к <mark>п</mark> п   |                            | окло                                    | окато                | OKTMO             |                   | окогу        | окопф    |  |
| 5177746092673                                | 773001001            |                            |                                         | 45268554000          | 45318000          |                   |              | 12300    |  |
| телефон                                      | факс                 |                            | email                                   |                      |                   |                   |              |          |  |
| 8(797)730-94-01 доб. 8                       |                      |                            | n@esaulenko.ru                          |                      |                   |                   |              |          |  |
| — банковские реквизиты контрат               | ента                 |                            |                                         |                      |                   |                   |              |          |  |
| наименование банка                           | δ                    | бик                        | кор. счет                               | расчетный счет       | лицевой счет      |                   | бюджетный сч | IGT      |  |
| 🗐 ООО Сбербанк                               |                      | 11111111                   | +++++++++++++++++++++++++++++++++++++++ | 11111111111111111111 | 1111111111111     |                   | 111111111111 | 11111111 |  |
| Conservation and the second                  |                      |                            |                                         |                      |                   |                   |              |          |  |

# Контрагенты

Если заявка пришла от частного лица, на этой же вкладке выбираем ч/лицо и заполняем нужные поля.

| 8 КОНТРАГЕНТЫ (95)           | 5)                |                       |                        |                   |                                       |
|------------------------------|-------------------|-----------------------|------------------------|-------------------|---------------------------------------|
| зао/ооолип ч/лицо            | наиз<br>муж. жен. | иенование контрагента |                        | инн               | <b>менеджер</b><br>Выберете менеджера |
| группа<br>Выберете группу    |                   |                       | •                      |                   |                                       |
| - данные частного лица       |                   |                       |                        |                   |                                       |
| дата рождения                | место рождения    |                       | образование            | телефон           | email                                 |
| 00.00.0000                   |                   |                       | выверете орразование 👻 |                   |                                       |
| почт. индекс                 | город             | адрес регистрации     |                        | фактический адрес |                                       |
| снилс                        | паспорт           | дата выдачи           | выдан (паспорт)        |                   |                                       |
|                              |                   | 00.00.0000            |                        |                   |                                       |
| + банковские реквизиты контр | агента            |                       |                        |                   |                                       |
| СОХРАНИТЬ ЗАИРЫТЬ            |                   |                       |                        |                   |                                       |
|                              |                   |                       |                        |                   |                                       |

### Группы

- Далее переключаемся пункт левого меню Группы, пишем название группы и нажимаем кнопку Создать.
- В появившемся окне выбираем период обучения группы, дату сдачи экзамена.

| азвание группы:              |                                       |                                | доступ к материалам до             |
|------------------------------|---------------------------------------|--------------------------------|------------------------------------|
| Тервая группа                |                                       |                                | 24.12.2019                         |
| ачало обучения               | конец обучения                        | дата экзамена                  | доступ I сообщить о сдаче экзамена |
| 10.12.2019                   | 15.12.2019                            |                                | 🮯 🖉 📃 на почту 📝 уведомление       |
| форма обучения               |                                       | 🔞 сообщение слу                | шателю                             |
| дистанционная                | ¥                                     |                                |                                    |
|                              |                                       |                                |                                    |
| Выбор курсов                 | доступных группе                      | Первая группа                  |                                    |
| Выбор курсов<br>Пользователи | доступных группе<br>входящие в группу | Первая группа<br>Первая группа |                                    |

### Группы

• Следующим шагом выбираем курс, доступный группе обучения и нажимаем Сохранить.

|                                                                                                    | ощение спушателю                                                      |
|----------------------------------------------------------------------------------------------------|-----------------------------------------------------------------------|
| дистанционная 👻 🗒                                                                                                    |                                                                       |
| Бронь удостоверений 0                                                                                                    | Режим привязки слушателей: автоматически                              |
| Выбор курсов доступных группе Первая                                                                                            | группа                                                                |
| отметка курс                                                                                                    |                                                                       |
| • Другов                                                                                                    |                                                                       |
| + Высота                                                                                                    |                                                                       |
| <ul> <li>Платные курсы СДО ПРОФ</li> </ul>                                                                                      |                                                                       |
| <ul> <li>Лечерное дело</li> </ul>                                                                                               |                                                                       |
| — Охрана труда                                                                                                    |                                                                       |
| 🖉 Охрана труда 24 час                                                                                                    |                                                                       |
| (ПК-18) Монтаж, техническое обслужива                                                                                           | ние, ремонт и испытание наружных пожарных лестниц и ограждений кровли |
| + FITM                                                                                                    |                                                                       |
| + Работы на высоте                                                                                                    |                                                                       |
|                                                                                                    |                                                                       |
| + Новая папка                                                                                                    |                                                                       |
| <ul> <li>+ Новая палка</li> <li>+ 1</li> </ul>                                                                                  |                                                                       |
| + Новая палка<br>+ I<br>+ Палка 1                                                                                               |                                                                       |
| <ul> <li>Новая палка</li> <li>1</li> <li>Палка 1</li> <li>Палка 2</li> </ul>                                                    |                                                                       |
| <ul> <li>Новая палка</li> <li>1</li> <li>Палка 1</li> <li>Палка 2</li> <li>Палка 228</li> </ul>                                 |                                                                       |
| <ul> <li>Hosas narka</li> <li>I</li> <li>Tanka 1</li> <li>Tanka 2</li> <li>Tanka 228</li> <li>Gigrf</li> </ul>                  |                                                                       |
| <ul> <li>Новая палка</li> <li>1</li> <li>Палка 1</li> <li>Палка 2</li> <li>Палка 228</li> <li>Gigrf</li> <li>Gigrf22</li> </ul> |                                                                       |

#### Пользователи

Переходим в пункт левого меню Пользователи. Форма имеет такой вид:

#### 😬 ПОЛЬЗОВАТЕЛИ

Иногда письма с доступами попадают в СПАМ. Пожалуйста, предупрождайте Ваших клиентов.

| Слушатели (1518) Методисты (8)   | Преподаватели (3) | Менеджеры (2)                                                 | т                | DORCE      | <b>Q</b> 🔳 доблавить |
|----------------------------------|-------------------|---------------------------------------------------------------|------------------|------------|----------------------|
| фио слушателя                    | группа            | организация                                                   | дата регистрации |            |                      |
| Волторнист Петр Абрамович        | ОТ - ручная       | ОБЩЕСТВО С ОГРАНИЧЕННОЙ ОТВЕТСТВЕННОСТЬЮ "ВОЛНА"              | 20.05.2020       | a shikarak | Antiscosco:          |
| Марынов Владимир Евгоньевич      | ОТ дебют          | ОБЩЕСТВО С ОГРАНИЧЕННОЙ ОТВЕТСТВЕННОСТЬЮ "ВОЛНА"              | 17.05.2020       | a rpynny   | удалить              |
| Доможирова Светлана Владимировна | ОТ дебют          | 🚨 Частное лицо                                                | 17 05.2020       | a thirda   | ygamen.              |
| Кропачева Наталья Виктороена     | ОТ дебют          | 🚨 Частное лицо                                                | 17.05.2020       | в труппу   | удалиты              |
| Тархова Татьяна Михайловна       | ОТ дебют фаза 1   | <b>2</b> Частное лицо                                         | 19.05.2020       | e apymny   | уданить              |
| Ким Валерий Анатольевич          | 233232332         | ОБЩЕСТВО С ОГРАНИЧЕННОЙ ОТВЕТСТВЕННОСТЬЮ "ВОЛНА"              | 24.12.2019       | a spynny   | удагить              |
| Петров Андрей Романович          | ОТ дебют          | общество с ограниченной ответственностью "тест"               | 17.05.2020       | in apyrany | удалить              |
| Иванов Сергей Митрофанович       | ОТ дебют          | ОБЩЕСТВО С ОГРАНИЧЕННОЙ ОТВЕТСТВЕННОСТЬЮ "ГАМОС"              | 17.05.2020       | a spynny   | удалить              |
| Неупокоев Анатолий Федорович     | Без группы        | 🚨 Частное лицо                                                | 17.05.2020       | a stakenta | удалиты              |
| Зворытин Игорь Вячеспавович      | Без группы        | ОБЩЕСТВО С ОГРАНИЧЕННОЙ ОТВЕТСТВЕННОСТЬЮ "СТРИТ РИТЕЙЛ"       | 16.05.2020       | # spymny   | ya attorne           |
| Еремесее Ольга Владимировна      | ОТ группа фин     | ОБЩЕСТВО С ОГРАНИЧЕННОЙ ОТВЕТСТВЕННОСТЬЮ "ОДУВАН"             | 13.05.2020       | e asymmy   | yganema              |
| Сусликова Наталья Петроена       | ОТ группа фин     | ОБЩЕСТВО С ОГРАНИЧЕННОЙ ОТВЕТСТВЕННОСТЬЮ "ОДУВАН"             | 13.05.2020       | a sbaura   | 24 answer            |
| Таранников Василий Геннадьевич   | ОТ группа фин     | ОБЩЕСТВО С ОГРАНИЧЕННОЙ ОТВЕТСТВЕННОСТЬЮ "ОДУВАН"             | 13.05.2020       | a royany.  | удалить              |
| Хохлов Александр Владимирович    | ОТ группа фин     | ОБЩЕСТВО С ОГРАНИЧЕННОЙ ОТВЕТСТВЕННОСТЬЮ "ОДУВАН"             | 13.06.2020       | e (pynny   | yramere.             |
| Иванов Сергей Митрофанович       | ОТ группа фин     | ПУБЛИЧНОЕ АКЦИОНЕРНОЕ ОБЩЕСТВО "ГОСТИНИЧНЫЙ КОМПЛЕКС "КОСМОС" | 13.05.2020       | a spanny.  | удалить              |
| Мальцева Бегения Романовна       | 233232332         | ОБЩЕСТВО С ОГРАНИЧЕННОЙ ОТВЕТСТВЕННОСТЬЮ "ЗАЯЦ"               | 24 12 2019       | a statutik | удагиты              |
| Неупокоев Анатолий Федорович     | 233232332         | ОБЩЕСТВО С ОГРАНИЧЕННОЙ ОТВЕТСТВЕННОСТЬЮ "ЗАЯЦ"               | 24.12.2019       | e rpýnný.  | удагинть             |

1

#### Пользователи

Чтобы создать нового пользователя, нажимаем кнопку Добавить. Заполняем данные и нажимаем Сохранить. Если вы загрузите фото слушателя, система сможет его вставлять в итоговые документы по группе.

#### 😬 ПОЛЬЗОВАТЕЛИ

#### Иногда лисьма с доступами попадают в СПАМ. Пожалуйста, предупреждайте Ваших клиентов.

|         | rpynna                   |                            |                  | контрагент                          |  |  |
|---------|--------------------------|----------------------------|------------------|-------------------------------------|--|--|
| (a) (a) | Первая группа (10.12.201 | 9)                         | 5 <b>7</b> 5     | ПРЕДПРИЯТИЕ ПАЦАНЫ (ИНН 4207035335) |  |  |
|         |                          | фамилия имя отчество (полн | юстью)           | образование                         |  |  |
|         | муж. жен.                | Сарычев Василий Филиппови  | 4                | высшев - магистратура               |  |  |
|         | год рождения             | телефон                    | email            | должность                           |  |  |
|         |                          | 8(797)730-94-01 доб. 8     | n © esaulenko.ru | 🗴 Ювелир                            |  |  |
| 6 6     |                          |                            |                  |                                     |  |  |

#### + дополнительная информация по слушателю

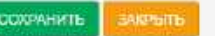

ИМПОРТ ГРУППЫ ИЗ ФАЙЛА

• Также есть дополнительные поля по слушателям, их используют для ФИСФРДО и для

нестандартных документов.

|                                 | And the second with the second | CATHWEID21                 |            |                           |                 |                |                                                  |  |
|---------------------------------|--------------------------------|----------------------------|------------|---------------------------|-----------------|----------------|--------------------------------------------------|--|
| data boodemaa<br>00.000.000     | несто рождения                 |                            |            |                           |                 | адрес регистра | 1999                                             |  |
| семлс                           | nacnopr                        |                            | 00.00.0002 | Boldan                    |                 |                |                                                  |  |
| серня днплома                   |                                | номар диплома              |            | дата выдачи<br>30.00-0005 | образовательное | учреждение     |                                                  |  |
| Пересе доролните                | BUPHOF HOUR                    |                            |            |                           |                 | доволнительна  | я строка 1                                       |  |
| # BuCopera env                  | a method cybial                |                            |            |                           |                 | a Subsprine    | ALM REALIZED FOR DRAFT                           |  |
| нован дополните:                | пьязи строка 3                 |                            |            |                           |                 | дополнительна  | я строка 4                                       |  |
| <ol> <li>BuSepers en</li> </ol> | a methua cubdah                |                            |            |                           |                 | = Subsymia     | ene methodo pilotek                              |  |
| nore t                          | доролитильнае                  | строка 5                   |            |                           |                 | gata 2         | доволюятильная строка 6                          |  |
| 00.00.0000                      | N Ruffepers et                 | THE ORIGINATION STATEMENTS |            |                           | 1.0             | 00.00.0000     | <ul> <li>Budiepate any measure strong</li> </ul> |  |

#### Пользователи

- Импорт группы из файла Нажимаем в меню Пользователи кнопку Добавить → кнопку Импорт группы из файла → Скачать шаблон для импорта. В группу можно загружать слушателей списком из этого файла шаблона. Многие его используют вместо формы заявки, так как очень удобно сформировать группу с 30 слушателями за 20 секунд, руками заполнять ничего не придётся.
  - Все поля в шаблоне заполнять необязательно, для нормальной работы достаточно указать ФИО, Пол, Должность, email (система сама вышлет доступы слушателям).

| 1.1 | A                    | B            | C                             | D                           | E                            | F           | G         | н           | 1              | 1                 |
|-----|----------------------|--------------|-------------------------------|-----------------------------|------------------------------|-------------|-----------|-------------|----------------|-------------------|
| E   | Фамилия Имя Отчество | Пол<br>(м/ж) | Дата рождения<br>(01.01.1900) | email<br>(example@mail.com) | Телефон<br>(8(000)000-00-00) | Образование | должность | Организация | Место рождения | Адрес регистрации |
| 2   |                      |              |                               |                             |                              |             |           |             |                |                   |
| 3   |                      |              |                               |                             |                              |             |           |             |                |                   |
| 1   |                      |              |                               |                             |                              |             |           |             |                |                   |
| 5   |                      |              |                               |                             |                              |             |           |             |                |                   |
| 10  |                      |              |                               |                             |                              |             |           |             |                |                   |
| 7   |                      |              |                               |                             |                              |             |           |             |                |                   |
| 2   |                      |              |                               |                             |                              |             |           |             |                |                   |
| 5   |                      |              |                               |                             |                              |             |           |             |                |                   |
| 0   |                      |              |                               |                             |                              |             |           |             |                |                   |
| 1   |                      |              |                               |                             |                              |             |           |             |                |                   |
| 2   |                      |              |                               |                             |                              |             |           |             |                |                   |
| 3   |                      |              |                               |                             |                              |             |           |             |                |                   |
|     |                      |              |                               |                             |                              |             |           |             |                |                   |

#### Формирование документов

Сдали или нет слушатели все экзамены, можно проследить на вкладке Группы.

| Новая группа           | (режим привязки слушателей: автоматический)                                                              |   |         |        |               |         |            |                  |            |    |           | -        |
|------------------------|----------------------------------------------------------------------------------------------------|---|---------|--------|---------------|---------|------------|------------------|------------|----|-----------|----------|
| автоматич.             | ручной 🛛 🔖 название или номер группы                                                                     |   |         |        |               |         |            |                  |            |    |           | создать  |
| создан                 | НЫЕ ГРУППЫ                                                                                               | æ |         |        | ŧ             | пойся   |            |                  |            | Q  | APXME (6) | OTHET    |
| название               | sypc                                                                                                    |   | пер     | иад ой | 5 <b>yu</b> e | эния    | слуш       | иатели           |            |    |           |          |
| Охрана<br>труда 2020/1 | Монтаж, техническое обслуживание, ремонт и<br>испытание наружных пожарных пестниц и ограждений<br>кровли | 3 | 18.12.2 | 019 -  | 23.1          | 12.2019 | <u>Lat</u> | 2 (1)            | документты | 24 | ступи     | в адхоло |
| Охрана<br>труда 2020   | Монтаж, техническое обслуживание, ремонт и<br>испытание наружных пожарных лестниц и ограждений<br>кровли |   | 18.12.2 | 019 -  | 29.1          | 12.2019 | <u>lat</u> | 11 (4)           | документы  |    | ступы     | B 80000  |
| Первая<br>группа       | Охрана здоровья детей и подростков                                                                       |   | 10 12 2 | 019 -  | 27.1          | 12.2019 | <u>lea</u> | 18 ( <b>1</b> 8) | дакументы  |    | (1997)#d  | в адхин  |

Политирия и эттритация никоролиталей и

Число в скобках означает количество сдавших. Нажимаем на кнопку Документы и выбираем, что нужно сформировать.

| Формирозание документов - Первая группа               |
|-------------------------------------------------------|
| Жұрнал                                                |
| Лист учета слушателя                                  |
| Принаа с зачислении                                   |
| Приназ об утверждения состава аттестационной комиссии |
| Приказ о допуске с итоговой аттестации                |
| Приназ об установлении педагогической нагрузки        |
| Претокал                                              |
| Результаты экземенов                                  |
| Приказ об окончании обучения                          |
| Удостовирения                                         |

### Создание курсов

- В системе есть два типа курсов:
  - Направление обучения, например «рабочие профессии»
  - Курс обучения, например «Стропальщик»

Выбор направления обучения нового курса находится перед полем название курса

| трагенты  | Е КУРСЫ                   |
|-----------|---------------------------|
| ппы       | Новыи курс                |
| њаователи |                           |
| сы        | СОЗДАННЫЕ КУРСЫ           |
| MUSER     | код название              |
| инары     | + КУРСЫ ОТ СДОПРОФ        |
| сайт      | + course_by_ivan          |
|           | + dddddd                  |
| а знаний  | + Gfgrt22                 |
| тройка УЦ |                           |
| ITRM (    | + now_show(made_by_Artur) |
| S1047)    | + papka                   |
| ости      | + Вебинары                |
|           | + Высота                  |
|           | + Другой                  |
|           | + Лечебное депо           |

### Создание курсов

• Мы создаём направление обучения «Рабочка» и курс «Стропальщики»

| пове | imary | pe          |
|------|-------|-------------|
| đ    | ø     | Стропальщик |
| Раб  | очка  |             |

Курс появился в папке «Рабочка». Красные индикаторы говорят о наполненности курса материалами обучения, в нашем случае курс пустой полностью.

| Новый к | урс            |           |      |        |       |               |               |
|---------|----------------|-----------|------|--------|-------|---------------|---------------|
| .t. 0   | название курса |           |      |        | C     | СОЗДАТЬ ИМ    | юрт структуры |
|         |                |           |      |        |       |               |               |
| COS     | ДАННЫЕ КУРСЫ   |           |      | поис   | ¢     |               |               |
| код     | название       |           | часы | период | руппы | дейс          | гвие          |
| + КУРС  | сы от сдопроф  |           |      |        |       |               |               |
| - Рабо  | чка            |           |      |        |       | редактировать | удалить       |
|         | Стропальщик    |           | 0    | 0      | 0     | редактировать | удалить       |
| + cours | se_by_ivan     | 1 Accesso |      |        |       | редактировать |               |
| + dddd  | dd             |           |      |        |       | редактировать |               |
| + Gfgrf | 22             |           |      |        |       | редактировать | (             |

• Для наполнения курса материалами нажимаем кнопку Редактировать справа в строке курса.

В появившемся окне необходимо заполнить количество часов и период переаттестации (ПП). Если периода нет, то ставим 99999999.

| - | код на<br>20 С               | звание курса:<br>тропальщик |                   |                  |
|---|------------------------------|-----------------------------|-------------------|------------------|
|   | <mark>© кол.ч.</mark><br>0 0 | пп 🥹 цена                   | 🚱 представление   |                  |
|   | ответственный:               |                             | изменить родителя |                  |
|   | СДОПРОФ Модера               | тор •                       | Рабочка           |                  |
|   | 🧕 👩 начальный номе           | р для протоколов.           |                   |                  |
|   |                              |                             | 8                 | обросить сетники |
|   | 🔞 № приказа.                 | 🔞 Дата приказа.             |                   |                  |
|   |                              | DT                          |                   |                  |
|   | № удостоверени               | ы.                          |                   |                  |
|   |                              |                             |                   |                  |

Учебный план необходим для автоматического заполнения журналов и некоторых страниц удостоверений.

|                            | ФИО преподавателя Вид               | Кол. часов |
|----------------------------|-------------------------------------|------------|
|                            | ΟΤΟΤΝ                               | 0          |
|                            | загрузить из файла                  | добавить   |
| Лекции (0)                 |                                     |            |
| Весь лекционный материал р | оекомендуем загружать в формате PDF |            |
| Учебный план               |                                     |            |
| Лекции (0)                 |                                     |            |
| Данные не заполнены        |                                     |            |
|                            |                                     |            |
|                            |                                     |            |

- Аудиолекции загружаются в формате mp3
- Видеолекции могут быть двух видов: ссылка на YouTube или свой видеофайл

| Добавление видеолекции             | <b>x</b> : |
|------------------------------------|------------|
| название видео лекции:             |            |
| ссылка на видео лекцию на youtube: |            |
| или выберете файл (в формате mp4)  |            |
| описание видео лекции              |            |
|                                    |            |
|                                    |            |
| добавитъ                           | ЗАКРЫТЬ    |

- Методические материалы это то, что ваш слушатель должен унести с собой. Всё, что вы сюда загрузите, слушатель сможет скачать.
- Практические задания обычно загружают в формате .docx. Слушатель скачивает файл, в нём выполняет задание и загружает файл обратно в систему на проверку преподавателю.
- База билетов и тестов общая база вопросов, из которой будут формироваться экзамены.
- Экзамены у нас 2 типа экзамена: билет и тестирование. В билете фиксированное количество вопросов, которое выпадет слушателю на экзамене, а в тесте можно сделать выборочные вопросы из базы. Например: в тесте 200 вопросов, а слушателю на экзамене выпадет 10 случайных из 200.

| Название экзамена                                                       |   |                  |         |
|-------------------------------------------------------------------------|---|------------------|---------|
| Гип экзамена                                                            |   | Вариант экзамена |         |
| Побилетный стандартный экзамен                                          | • | Общий экзамен    | •       |
| Побилетный стандартный экзамен<br>Случайные вопросы из билетов и тестов |   |                  | закрыть |

### Создание Вебинара

- Вебинар создается и назначается группе, которая есть в системе. Рекомендуется заполнить в карточке слушателей поле email, так как система уведомит всех участников письмами о времени и организаторе вебинара.
  - Выбираем в левом меню пункт Вебинары.
  - Нажимаем кнопку Добавить.
  - В появившемся окне заполняем все данные предстоящего мероприятия, выбираем группу и курс, для которых будет проходить онлайн событие, нажимаем Сохранить.
  - После этого система отправит приглашения с параметрами доступа на email слушателей группы.

#### ВЕБИНАРЫ (25)

| группа                |        | 🚱 курс                   | 🥝 преподаватель:         |   |
|-----------------------|--------|--------------------------|--------------------------|---|
| ОТ группа 2 (09.04.20 | 20) 👻  | () ОТ - расширенный курс | <br>Иванов Иван Петрович | * |
| дата начала           | начало | конец                    |                          |   |
| 19.05.2020            | 12:00  | 13:00                    |                          |   |

# Проведение Вебинара

- Для проведения необходим браузер Google Chrome, Windows 7 и выше, интернет не менее 60 МБ/сек.
- Минут за 5 до начала вебинара ведущий заходит в административную часть, переходит в левом меню на пункт Вебинары, нажимает на название своего вебинара.
- Откроется новая вкладка, где необходимо выбрать иконку микрофона. Система попросит разрешения на доступ к камере и микрофону, необходимо дать разрешение.

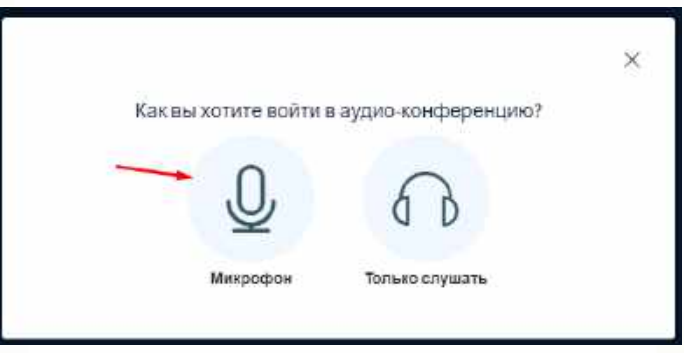

- С левой стороны будет список подключенных слушателей и чат системы. Рекомендуем не включать у слушателей микрофоны, задавать вопросы в чате, так как иначе получается балаган.
- С левой стороны внизу есть кнопка Действия. По клику на неё можно загрузить свою презентацию (рекомендуем в PDF).

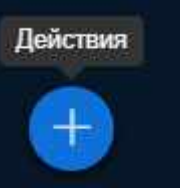

# Проведение Вебинара

В нижней части экрана есть панель управления видеопотоком. Здесь можно включить и выключить звук и камеру ведущего, включить демонстрацию рабочего стола.

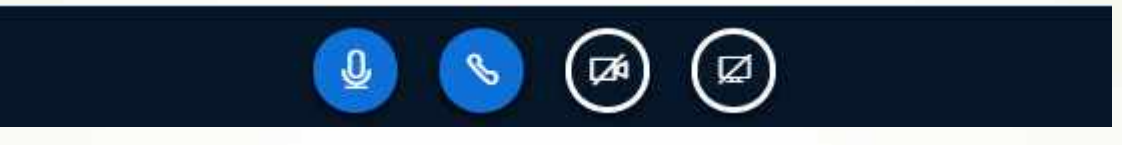

С правой стороны расположена панель рисования на слайде презентации.

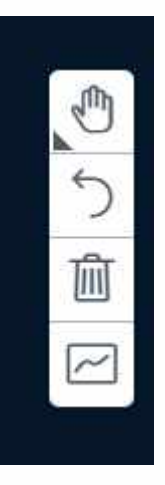

Возможности записи вебинаров на платформе нет, но можем рекомендовать любое стороннее ПО для записи рабочего стола, например camtasia studio

### Ваш вебсайт

Модуль Вебсайт необходим учебным центрам, у которых нет собственного сайта. Это простой конструктор готового сайта, который вы можете изменить и наполнить своей информацией. Сайт будет доступен по адресу названиеУЦ.cdoprof.ru вместо стандартной формы авторизации пользователя.

| РЕДАКТИРОВАНИЕ САЙТА                                           |                                                                                                    |
|----------------------------------------------------------------|----------------------------------------------------------------------------------------------------|
| Система                                                        | Часы работы:         адрес.           понедельник - Пятница: 09:00 - 18:000         г. Подольск ул. Мира д. 33 оф. 10 |
| главная о нас документы контакты                               | \$_5(000)000-00-00                                                                                                    |
| МЫ ИСПОЛЬЗУЕМ<br>ПЕРЕДОВЫЕ ТЕХНО<br>ДИСТАНЦИОННОГО<br>ОБУЧЕНИЯ | ОЛОГИИ                                                                                                    |
| ВХОД В СИСТЕМУ ДИСТАНЦИОННОГО ОБУЧЕНИЯ                         | Выбор цветовой схемы                                                                                                  |

Сохранить

Этот модуль позволяет вести клиента по вашей воронке продаж и формировать договора на обучение. Сделка фактически представляет из себя договор между УЦ и контрагентом на обучение указанных студентов на выбранных курсах. Перед созданием сделок сначала необходимо зайти в **настройки УЦ** в пункт сделки и создать статусы воронки. Также предварительно должны быть созданы курсы обучения и привязанные к ним группы.

| атус | ы сделок                      |   |
|------|-------------------------------|---|
| 1    | Новая                         | × |
| 1    | Согласование договора         | × |
| 1    | На утверждении у руководителя | × |
| 1    | Ждем оплату                   | × |
| 1    | Проходят обучение             | × |
| I    | Выдача документов             | × |
| 1    | Сделка завершена              | × |

- Создание сделки происходит двумя способами: вручную, либо автоматически, из шаблона, присланного контрагентом через форму заявки.
  - Создание вручную заходим в левом меню в Сделки и нажимаем кнопку добавить. Заполняем поля (обязательные тут наименование контрагента и курс обучения). Нажимаем сохранить.

|                                                                                                    |                          |                                                        | Новая сделка               |                      |               |                 |                  | сохранить         |
|----------------------------------------------------------------------------------------------------|--------------------------|--------------------------------------------------------|----------------------------|----------------------|---------------|-----------------|------------------|-------------------|
|                                                                                                    |                          |                                                        | ระสพสา5 ปุ่งที่ยาวสมสม     |                      |               | 🚨 менеджер      | 📁 СДОПРОФ Модере | тор 👻             |
| REA CHENKN                                                                                                    |                          |                                                        | + история изменения сделки |                      |               |                 |                  |                   |
| BHUMANNER Marries "Capital" accountes a recorder tomate. Pl                                                                                                    | ERANTINPORAMINE CTATIVOS | ОВ СЛЕНСКНАХОДИТСЯ НА П                                | курс обучения              |                      |               |                 |                  |                   |
|                                                                                                    |                          |                                                        | Выберите курс обучения     |                      |               |                 |                  | •                 |
| Camor (80) . Samero sep. met. (4) . Samero (bra. met. (9)                                                                                                    |                          |                                                        |                            |                      |               | группа          |                  |                   |
| Hosan Cornacosa                                                                                                    | Ha Aorosopa Ha           | утвержаении у руновоанте                               | 🔗 Выберите файл для загру: | жн                   |               | Выберите группу |                  | *                 |
| Conservation and the second second se | - person -               | o satering                                             |                            |                      |               |                 |                  | добавить          |
| Occases mens                                                                                                    | 76 54.2220 No 87         | 12 34 2120 N.<br>101167141466 051/444661 1             | статус                     | TOEM                 |               |                 |                  |                   |
| Via. Zamokazaka Cestrano 2000. 000 1440<br>Bragovinouna VI                                                                                                    | M HEDEKONIMOGTE", Op. (  | CELLEROCCUMCIAR CTOPTINEH<br>#CTRENITASI CETAFATAL MIS | Новая                      | •                    |               |                 |                  |                   |
| 12.02.2020 No. 344                                                                                                    | 22.04.2020 No.243        | EINEN POCCHA                                           | инн                        | наименовани          | е контрагента |                 |                  |                   |
| Охрана труда Охрана труда                                                                                                    | ľ                        | 25.54.000976                                           | 0                          | <b>2</b> Выберяте ко | нтратента     |                 |                  | 7                 |
| Plat Teorema Taria ena Marcelorea 😳 1590pt. OCO sers e                                                                                                    | rollura 🕑 Oxp            | нанна труда                                            | + дополнительные данные    |                      |               |                 |                  |                   |
| 11.01.7878 Nr 545                                                                                                    | 25 47 25 7 Mi 20         | ROHIOLIDHITT (NI                                       | + контакты                 |                      |               |                 |                  |                   |
| Охрана труда                                                                                                    | Mart State Office Team   | 10.12 2018 N-                                          |                            |                      | данны         | ND CARNER       |                  |                   |
| 18/05.2020 No 200                                                                                                    |                          | ole oco Australia alla serence.                        | комментарий                | введите комментари   | 64            |                 |                  |                   |
| Вебинары<br>Поли спитство с страницать ной Направление обу                                                                                                    | чания 1                  | 25.43 10.20                                            | 12 ASSA 44 ASSA            |                      |               |                 |                  |                   |
| ответственностью заяцт 🕄 1900 Андинан на                                                                                                    | лан Дру                  | сой                                                    | ∑ договора                 | сумма договора       | руб.          |                 |                  |                   |
| IS, ES, OF A STORE STORE STORE STORE                                                                                                    | 500                      | р. хон натарального хаконскиот                         | ∑платежа                   | сумаа платежа        | руб.          |                 |                  |                   |
| Охрана труда                                                                                                    | 21 04 2926 No 226        |                                                        | ∑маржи                     | сумма маржи          | руб.          |                 |                  |                   |
| Ответственностью тест Схрана труда Охрана труда                                                                                                    | Harr                     | атамляние обучьния 1                                   |                            |                      |               |                 |                  |                   |
| HE SALAR No. 540 TEL COOL DOCT HIL COOL DOCT HIL COOL                                                                                                    |                          | 000 роца и колыта 💽                                    |                            |                      |               |                 |                  | нечать документов |

Автоматическое создание сделки происходит при одобрении заявки, которую присылают контрагенты, пользуясь формой на вашем сайте по адресу названиеУЦ.cdoprof.ru. В заявке контрагент заполняет свои данные и желаемый курс обучения.

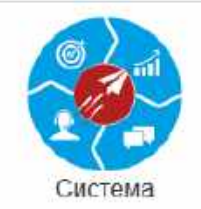

#### Официальный сайт

| 🧩                                                  | Шаг 1 из 4         | i)                    | -     | adminss                                                                              |
|----------------------------------------------------|--------------------|-----------------------|-------|--------------------------------------------------------------------------------------|
| Система<br>• 8/000;000-00-00;<br>В info@cdoprof.ru | С.<br>Частное лицо | Щ<br>Юридическое лицо | P     | •••••••••••<br>ажимая кнопку "ВОЙТИ", Вы соглашаетесь с политикой конфиденциальности |
|                                                    | Далее              |                       | Б Инс | зтрукция                                                                             |

• К заявке контрагент прилагает шаблон, заполненный данными о слушателях.

| 2   | A                    | B            | C                             | D                           | E                            | F           | G         | н           |                | J                 |
|-----|----------------------|--------------|-------------------------------|-----------------------------|------------------------------|-------------|-----------|-------------|----------------|-------------------|
| E   | Фамилия Имя Отчество | Пал<br>(м/ж) | Дата рождения<br>(01.01.1900) | email<br>(example@mail.com) | Телефон<br>(8(000)000-00-00) | Образование | Должность | Организация | Место рождения | Адрес регистрации |
| 2   |                      |              |                               |                             |                              |             |           |             |                |                   |
| 3   |                      |              |                               |                             |                              |             |           |             |                |                   |
| 1   |                      |              |                               |                             |                              |             |           |             |                |                   |
| 5   |                      |              |                               |                             |                              |             |           |             |                |                   |
| 5   |                      |              |                               |                             |                              |             |           |             |                |                   |
| 7 : |                      |              |                               |                             |                              |             |           |             |                |                   |
| 31  |                      |              |                               |                             |                              |             |           |             |                |                   |
| 3   |                      |              |                               |                             |                              |             |           |             |                |                   |
| 0   |                      |              |                               |                             |                              |             |           |             |                |                   |
| 1   |                      |              |                               |                             |                              |             |           |             |                |                   |
| 2   |                      |              |                               |                             |                              |             |           |             |                |                   |
| .3  |                      |              |                               |                             |                              |             |           |             |                |                   |
|     |                      |              |                               |                             |                              |             |           |             |                |                   |

• Уведомление о поступлении новой заявки на обучение приходит на ваш email. Поступившие заявки можно увидеть на странице Сделки, отдельно по юридическим и физическим лицам.

#### **СДЕЛКИ**

|                            |                          | PE,                 | ДАКТИРОВАН | ИЕ СТАТУСОВ СДЕЛОК НАХОДИТСЯ НА ВКЛАДКЕ "Нас                  | тройка УЦ", В       | БЛОКЕ " | Настройка сделок"                                           |                        |   |         |           |   |
|----------------------------|--------------------------|---------------------|------------|---------------------------------------------------------------|---------------------|---------|-------------------------------------------------------------|------------------------|---|---------|-----------|---|
| Сделки (80)                | Заявки юр. лиц (4)       | Заявки физ. пиц (0) |            |                                                               | × ×                 | Назва   | ание, ИНН, Юр. Адрес, Телефон, Почта, Курс                  |                        |   |         |           | ٩ |
| Названио                   |                          |                     | ИНН        | Юр Адрес                                                      | Телефон             | Почта   | Курс                                                        | Дата                   |   | Дой     | ствие     |   |
| АО "ПОЧТА РС               | оссии-                   |                     | 7724490000 | r Москва, Варшавское шоссе, д 37                              | 8(999)999-<br>99-99 |         | ОТ - расширенный курс                                       | 2020-04-24<br>12:47:15 | 6 | $\odot$ | $\otimes$ | 1 |
| АО "ПОЧТА РО               | эссии-                   |                     | 7724490000 | г Москва, Варшавское шоссе, д 37                              | 8(999)999-<br>99-99 |         | БДД - 2018г Аттестация ответственных за БДД<br>организаций. | 2020-04-24<br>12:54:01 | 3 | $\odot$ | 8         | 1 |
| 000 "СТРИТ І               | РИТЕЙЛ"                  |                     | 7728816284 | 117342. ГОРОД МОСКВА, УЛИЦА БУТЛЕРОВА, 17Б, ПОМ<br>XII КОМ 86 | 8(999)999-<br>99-99 |         | ОТ - факультативный курс                                    | 2020-05-15<br>10:43:46 |   | $\odot$ | ۲         | 1 |
| ОБЩЕСТВО С<br>"СТРИТ РИТЕ: | ОГРАНИЧЕННОЙ ОТВІ<br>ЙЛ" | ЕТСТВЕННОСТЬЮ       | 7728816284 | 117342, ГОРОД МОСКВА, УЛИЦА БУТЛЕРОВА, 17Б, ПОМ<br>XII КОМ 86 | 8(999)999-<br>99-99 |         | ОТ - факультативный курс                                    | 2020-05-15<br>11:20:25 | 5 | $\odot$ | $\otimes$ | 1 |

- После одобрения заявки (кнопка справа в строке заявки) автоматически создаётся сделка и студенты из списка-шаблона регистрируются в системе как пользователи.
- Для заявок физических лиц шаблон не предусмотрен, все необходимые данные заполняются прямо в форме заявки. После одобрения заявки физического лица, оно регистрируется в системе как контрагент и пользователь (слушатель) одновременно.

В сделках можно обрабатывать и группы слушателей. Включение в сделку слушателей группы позволяет в дальнейшем формировать договора на обучение прямо из сделки. Группу в сделку можно включить из файла-шаблона, приложенного контрагентом к заявке. Можно также присоединить файл-шаблон и прямо в сделке, вручную, указав группу, в которую следует зачислить слушателей.

|                                                                        |                                                                 |                                                                                    | Редактирование сделки              | 98    |                           |                                   |                      |                  |              | сохран      | нить 🗴     |
|------------------------------------------------------------------------|-----------------------------------------------------------------|------------------------------------------------------------------------------------|------------------------------------|-------|---------------------------|-----------------------------------|----------------------|------------------|--------------|-------------|------------|
| 61 cpensa 2700012p                                                     | 0 cyleita: 6500p.                                               | 5 quinter 2500p.                                                                   | скачать файт заявки                |       |                           |                                   | 🍰 менеджер           | ) <b>&gt;</b> C, | допроф Мадеј | ратор       |            |
| 19.65.2020 № 346<br>Охрана труда                                       | 16.04.2020 № 87<br>Тестовый родитель                            | 12:01:2020 Ме<br>Направление обучения 1                                            | + история изменения сделки         |       |                           |                                   |                      |                  |              |             |            |
| Ор. Дожекора с святана<br>Владимировна 🔛                               | 2000р. осо чиком недвижнитость:                                 | Ор. ОБЩЕРОССИЙСКАЯ СПОРТИВНИ<br>ОБЩЕСТВЕННАЯ ОРГАНИЗАЦИЯ<br>ПЕДЕРАЦИЯ ПРАКТИЧЕСКОЙ | курс обучения<br>Курс 3            |       |                           |                                   |                      |                  |              |             | <b>×</b> • |
| 1985-2020 № 344<br>Сарани труда                                        | 28.04.2020 № 128<br>Направления обучения 1                      | CTIPE REGIS POCCANT (2)                                                            | Выберите файл для загруз           | зки   |                           |                                   | rpynna<br>Toynna 4   |                  |              |             | × -        |
| 10.05.2020 No.345                                                      | предприняниятать Иннопантьет Артем<br>Петрория                  | Op. Komporent 1                                                                    |                                    |       |                           |                                   |                      |                  |              |             | добавить   |
| 0p. sporakees Haratius Biscopolina bic<br>18.05 2020 No 296            | 22 84 2620 78/743<br>Окрана труда<br>1500р. ООС вола и колыта 💌 | те тадать Ми<br>Тестовый родитель<br>2000р. 000: УННКОМ НЕДЕКОРИМОС                | статус<br>На утверждении у руковод | •     | геги                      |                                   |                      |                  |              |             |            |
| Вебинары<br>2000: Общество с ограничениюн<br>ответство нистью зами 540 | ж.оз 2024 № 90<br>Тестопый родитель                             | 25 83 0020 No                                                                      | инн<br>7446042018 С                | 2     | наименования<br>ОБЩЕРОССІ | а контрагента<br>ИЙСКАЯ СПОРТИВНА | Я ОБЩЕСТВЕННАЯ ОРГАН | низация          | 1 "ФЕДЕРАЦИЯ | ПРАКТИЧЕС   | ской 🖌     |
| 16.05.2020 No.243                                                      | 22006-DOO VHROM HEJEWSHMOOTH"                                   | SOND. ARABADE EPISARE RADIARESES<br>Management Sol                                 | - дополнительные данные            |       |                           |                                   |                      |                  | MGF          | еджер - СДО | NIPOO M.,  |
| ответство с ограниченной<br>ответственностью теся 🕑                    | 21 ок 2010 № 226<br>Окрана труда<br>Окрана труда                | 21 ок 2000 № 3<br>Направление обучения 1                                           | зао/осо/ил ч/лицо                  |       |                           |                                   |                      |                  |              |             |            |
| 10.05.200 No. 342                                                      | Op-000 pora e enterne 💌                                         | Op. OOD pora il consitta 🔀                                                         | краткое наименование               | 0000  | O "OFICP"                 |                                   |                      |                  |              |             |            |
| Пр общество с огранитенной                                             | со на зара Мо 130<br>Мое направление обучения 1                 |                                                                                    | почт. индекс/город                 | 10100 | 10                        | 20200                             |                      |                  |              |             |            |
| 17.05.200 Sec. 239                                                     |                                                                 |                                                                                    | юридический адрес                  | r Moc | ява, Архантель            | ский пер, д 3 стр 1               |                      |                  |              |             |            |

Далее ведем клиента по воронке простым перетягиванием сделки по статусам.

#### **СДЕЛКИ**

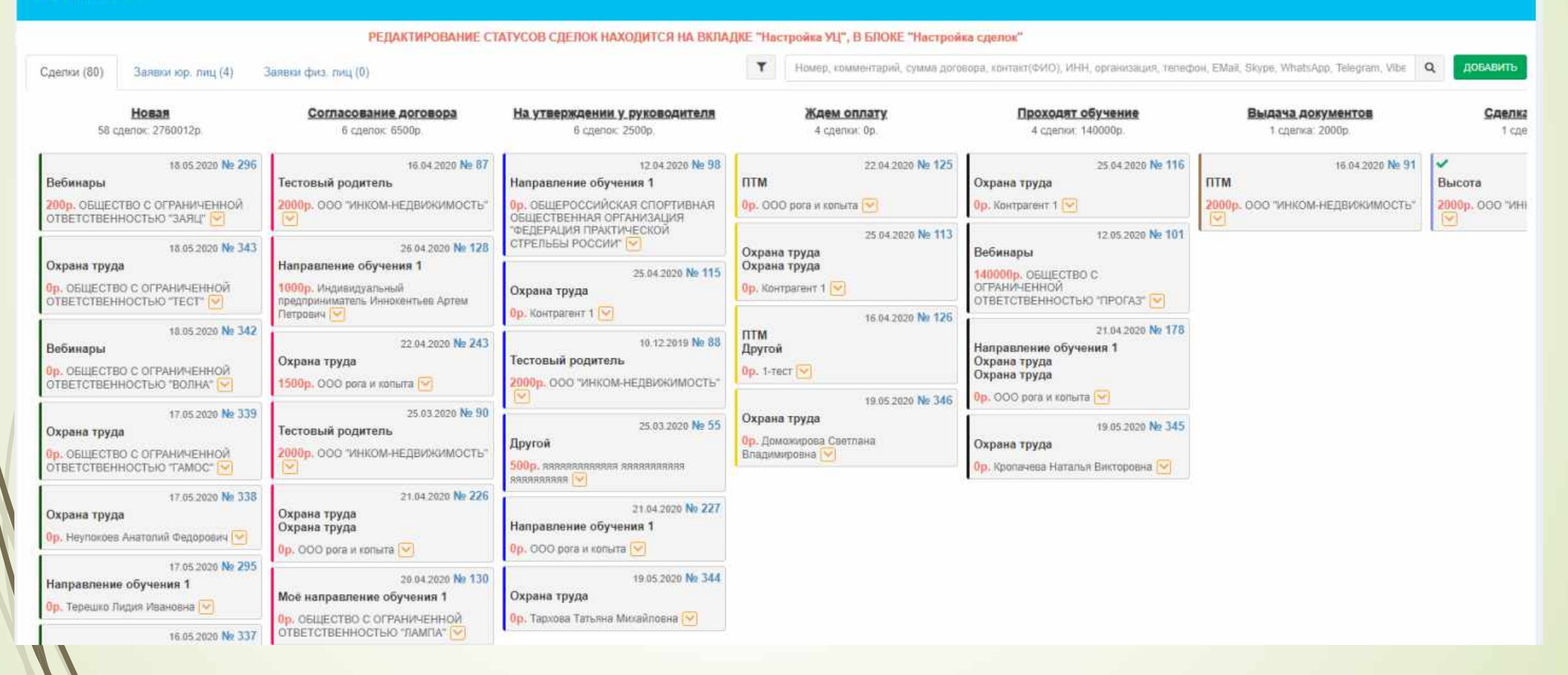

- Для начала использования модуля телефония Вам необходимо зарегистрироваться и настроить <u>ВАТС Мегафон</u>.
- В настройках АТС в тариф включите:
- Запись звонков
- Интеграция с CRM

МегаФон Бизнес Э Виртуальная АТС Э Настройки

S

Номера

\***°** 

Отделы

Ŷ

Сотрудники

#### На этой странице вы можете:

Тариф

- Узнать итоговую абонентскую плату за вашу Виртуальную АТС.
- Изменить тариф, подключить или отключить дополнительные опции.
- Изменить мастер-номер, с которого списывается плата.
- Увидеть историю списаний.

....

Eujë

• Отказаться от услуги.

#### Ваш текущий тариф

| Тариф «Базовый» (7 сотрудников)    | 1 000 ₽/мес.        |
|------------------------------------|---------------------|
| Запись звонков                     | 1 000 ₽/мес.        |
| Интеграция с CRM                   | <b>500</b> ₽/мес.   |
| Итого абонентская плата составляет | <b>2 500</b> Р/мес. |

Следующее списание ежемесячной абонентской платы - 21 августа.

Изменить тариф

- Далее в правом верхнем углу нажмите на Интеграция с СRM, выбираем самый последний пункт Интеграция с вашей СRM
- Заполняем поле Имя вашей CRM CDO PROF
- Адрес вашей CRM пишем адрес <u>https://название.cdoprof.ru/admin/megafon.php</u>
- Ключ для авторизации в вашей CRM находиться в настройках УЦ в разделе Настройки телефонии, возьмите значение от туда и вставьте в личном кабинете мегафона.
- Скопируйте значение Адрес Облачной АТС и вставьте его в настройках УЦ в разделе Настройки телефонии
- Скопируйте значение Ключ для авторизации в Облачной АТС и вставьте его в настройках УЦ в разделе Настройки телефонии

Все это должно выглядеть в АТС МЕГАФОНА примерно так

| Имя вашей CRM *                           | CDO PROF                                                     | Передайте<br>вашим техн<br>специалист                       |
|-------------------------------------------|--------------------------------------------------------------|-------------------------------------------------------------|
| Включить дост                             | уп к АРІ                                                     | Скачать полное опис                                         |
| Адрес Облачной АТС                        | https://ipicandom/megapbx.ru/sys/crm_api.<br>wcgp            | На этот адрес необходимо посылать запросы<br>к Облачной АТС |
|                                           | Скопировать                                                  |                                                             |
| Ключ для авторизации в<br>Облачной АТС    | 3 <del>с3dbfb7 5bd 12ас ад27 сторо</del> d123<br>Скопировать | Указывайте этот ключ в запросах от CRM к<br>Облачной АТС    |
| Адрес вашей CRM *                         | https://termin/megafon.php                                   | На этот адрес Виртуальная АТС будет<br>отправлять запросы   |
| Ключ для авторизации в \star<br>вашей CRM | 9109c85c45b 20010711 110 000 000 000 000 000 000 000         | Этот ключ Облачная АТС будет указывать в<br>запросах к CRM  |

Команды АРІ и примеры доступных сценариев

 Все это должно выглядеть в в настройках УЦ в разделе Настройки телефонии примерно так

#### Настройки телефонии

| Адрес Облачной АТС                |                 | Ключ для Облач | ной АТС          | Ключ для вашей CRM                      |             |
|-----------------------------------|-----------------|----------------|------------------|-----------------------------------------|-------------|
| https://ipjesaulenko.megapbx.ru/s | vs/crm_api.wcgp | 3e3dbfb7-5bd-4 | 2ac-aa27-9589e3; | 9109c85a45b703f87f1413a405549a2cea9ab55 | 6 Сохранить |
| Добавить/Редактировать            | В отделе        |                | Наименование     | Номер телефона                          | Готово      |
| Отдел 🗸                           | Выберите отдел  | ~              | Наименование     | Номер телефона                          | Добавить    |
|                                   |                 |                |                  |                                         |             |
|                                   |                 |                |                  |                                         |             |

- Рассылки в системе интегрируются с сервисом <u>sendpulse.com</u>.
- Регистрируетесь в сервисе по ссылке, заходите в раздел Настройки аккаунта, вкладка API, включаете его и нажимаете сохранить.
- У вас появится ID: и Secret:, их вставляете в настройках УЦ в системе в раздела настройки рассылок, сохраняете.

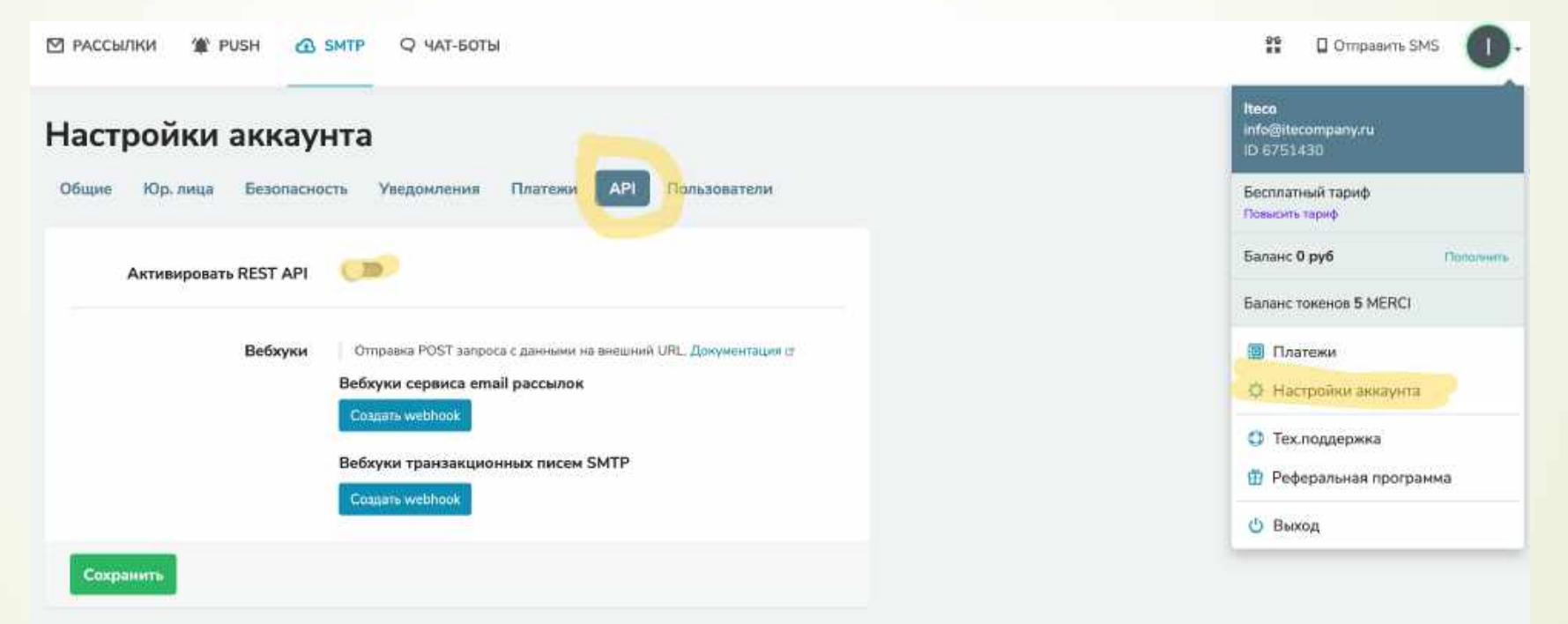

 Перейдите в раздел SMTP на sendpulse и активируйте его, заполнив анкету. В анкете укажите что это Ваши клиенты.

#### Транзакционные рассылки

#### Отправляйте письма по **SMTP** или **API**

Отправка писем по SMTP — это самый простой способ запустить транзакционные email кампании о подтверждении регистрации или бронирования, уведомить о статусе заказа, сказать подписчику «спасибо за покупку». Заполните анкету, чтобы приступить к работе.

#### Начать работу

Заполните анкету пользователя, email обязательно должен быть корпоративным.

#### Анкета пользователя

Пожалуйста, заполните форму. Все поля, помеченные \*, обязательны для заполнения.

| Email отправителя *               | user@mycompany.com                                                                                                    |   |  |  |  |  |  |
|-----------------------------------|----------------------------------------------------------------------------------------------------|---|--|--|--|--|--|
|                                   | Используйте корпоративный домен для адреса отправителя. Бесплатные домены, такие как<br>Gmail, Yahoo и др., работают некорректно с smtp. После того, как вы укажете адрес<br>отправителя, мы отправим вам письмо-подтверждение на него. |   |  |  |  |  |  |
| Укажите сферу использования *     | Выберите сферу использования                                                                                                    | ~ |  |  |  |  |  |
| Как собраны адреса для рассылки * | Выберите ваш вариант                                                                                                    | ~ |  |  |  |  |  |
| Есть ли ссылка для отписки *      | Выберите ваш вариант                                                                                                    | ~ |  |  |  |  |  |

#### Сохранить

- Ждите модерации Вашей заявки.
- На бесплатном тарифе у Вас есть 12000 писем в месяц
- Ограничение 50 писем в час.